FLORIDA STATE UNIVERSITY

1

# FSUID REGISTRATION

| Address2<br>City Postal                | Apt #4                                                                                              |                                                                                                    |
|----------------------------------------|----------------------------------------------------------------------------------------------------|----------------------------------------------------------------------------------------------------|
| City Postal                            | San Joso                                                                                            |                                                                                                    |
|                                        | San Juse                                                                                            | 10101                                                                                                    |
| County                                 | Out of State/County<br>Enter <u>your</u> personal<br>email address 2 times<br>You must be able to n | read                                                                                                    |
| Email Address* 🚯 🖝                     | email at this account                                                                               | Re-Enter Email Address*                                                                                                    |
| gsmith@mymail.com                      |                                                                                                    | gsmith@mymail.com                                                                                                    |
| Date of Birth*<br>July V 19<br>Gender* | v 1990 v                                                                                            | Re-Enter Date of Birth*   July 19   1990                                                                                                    |
| 0                                      |                                                                                                    |                                                                                                    |
| U.S. Social Security Number            | rr (SSN)∗ <b>0</b>                                                                                  | Re-Enter U.S. Social Security Number (SSN)*                                                                                                    |
| U.S. Social Security Number            | rr (SSN)∗ <sup>€</sup>                                                                              | Re-Enter U.S. Social Security Number (SSN)*                                                                                                    |
| U.S. Social Security Number            | r (SSN) • <sup>(1)</sup><br>national student and do not have a Soc                                  | Re-Enter U.S. Social Security Number (SSN)*                                                                                                    |
| U.S. Social Security Number            | r (SSN) • <sup>(1)</sup><br>national student and do not have a Soc                                  | Re-Enter U.S. Social Security Number (SSN)*     -     -     -     -     -     -     -     -     -     -     -     -     -     -     -     -     -     -     -     -     -     -     -     -     -     -     -     -     -     -     -     -     -     -     -     -     -     -     -     -     -     -     -     -     -     -     -     -     -     -     -     -     -     - |
| U.S. Social Security Number            | r (SSN)* <sup>(1)</sup><br>national student and do not have a Soc                                   | Re-Enter U.S. Social Security Number (SSN)*     -     -     -     -     -     -     -     -     -     -     -     -     -     -     -     -     -     -     -     -     -     -     -     -     -     -     -     -     -     -     -     -     -     -     -     -     -     -     -     -     -     -     -     -     -     -     -     -     -     -     -     -     -     - |

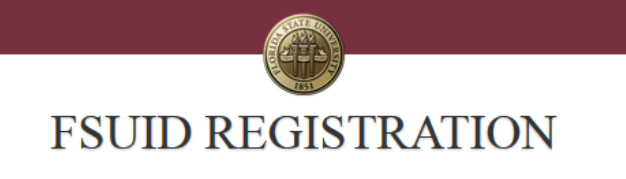

### **FSUID Registration Summary**

| First Name               | George               |                                           |
|--------------------------|----------------------|-------------------------------------------|
| Middle Name              |                      |                                           |
| Last Name                | Smith                |                                           |
| Suffix                   | Jr                   |                                           |
| Country                  | CRI                  |                                           |
| County                   | Out of State/County  | Review your                               |
| No, need to make an edit | Yes, this is correct | information and click<br>here to continue |

3

The confirmation message will appear. Write down your EMPLID number. You will need it later.

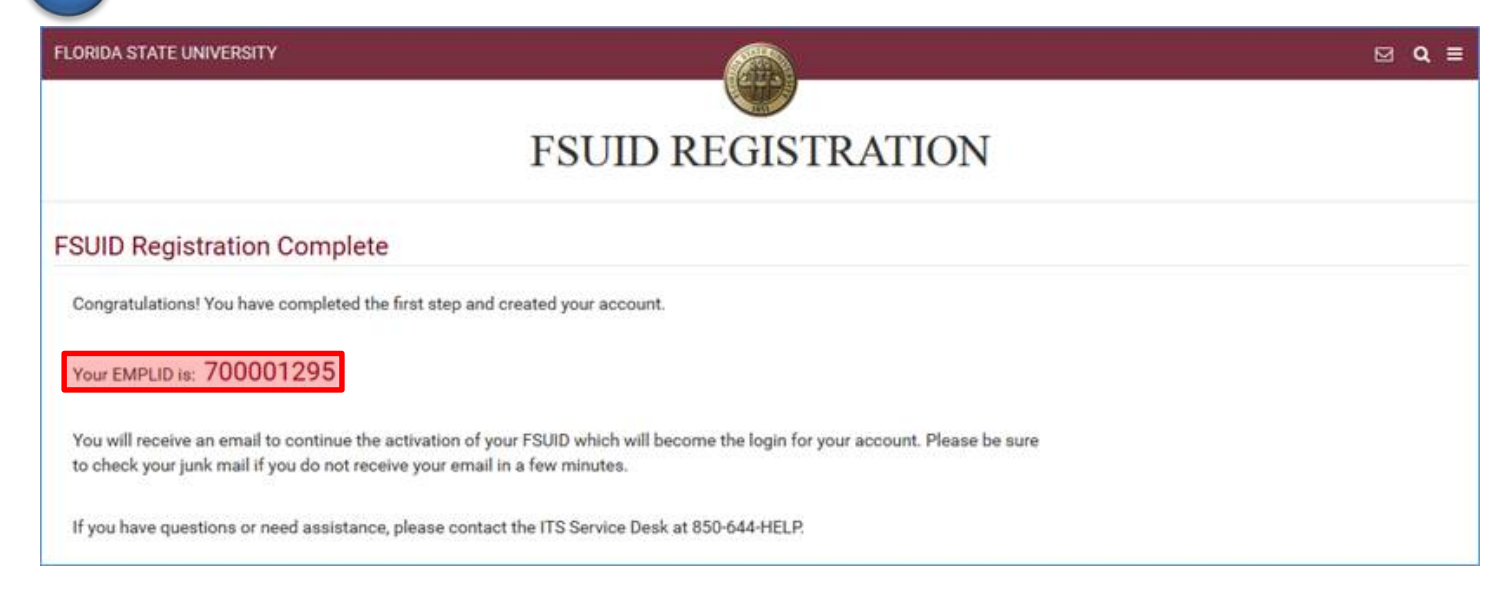

### Go to https://oim.fsu.edu/OIMSelfService/activation?execution=e1s1 and click Proceed.

FLORIDA STATE UNIVERSITY

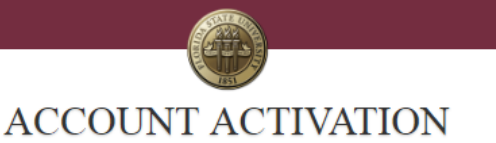

⊠ Q ≡

The following process will guide you through the steps to activate your account. Once you proceed, you will be asked for personal information to verify your identity. You must complete the activation process in order to access your Florida State University account.

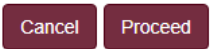

FLORIDA STATE UNIVERSITY

5

|                                                          |                                                                                      | ~ -  |
|----------------------------------------------------------|--------------------------------------------------------------------------------------|------|
|                                                          |                                                                                      |      |
|                                                          | FSUID ACTIVATION                                                                     |      |
| ur EMPLID. It is<br>portant that you<br>cord this number | Please enter your EMPLID, name and date of birth to activate your FSUID.             |      |
| a sale place.                                            | All fields are required.                                                             |      |
|                                                          | EMPLID What is my EMPLID?                                                            |      |
|                                                          | • 700001295                                                                          |      |
|                                                          | First Name                                                                           |      |
|                                                          | George                                                                               |      |
|                                                          | Last Name                                                                            |      |
|                                                          | Smith                                                                                |      |
|                                                          | Date of Birth                                                                        |      |
|                                                          | JUL • 19 1990                                                                        |      |
|                                                          | Continue                                                                             |      |
|                                                          |                                                                                      |      |
|                                                          |                                                                                      |      |
| Enter your email addre                                   | ess and click Continue.                                                              |      |
|                                                          |                                                                                      |      |
| The confirmation mess                                    | sage will appear. Write down your FSUID. This is your username to log in. Click Cont | inue |
| LORIDA STATE UNIVERSIT                                   | Y 🖉 🍳                                                                                | ≡    |
|                                                          |                                                                                      |      |
|                                                          | ACCOUNT ACTIVATION                                                                   |      |
|                                                          | The following FSUID has been assigned to you. This will be your permanent FSUID.     |      |

-

Continue

Select 3 security questions and type in your answers. Make sure to pick questions and answers that you can remember and spell correctly in the future.

STATE OF

FLORIDA STATE UNIVERSITY

| SU uses s<br>r your acc<br>entity and              | security questions to provide an extra layer of protectio<br>count. These questions will be used to verify your<br>d reset your password if you ever forget it. | n |
|----------------------------------------------------|----------------------------------------------------------------------------------------------------|---|
| elect three<br>ery import<br>nem (i.e., i          | e security questions and enter your answers below. It is<br>ant to remember your answers exactly as you type<br>including punctuation, case sensitive).         | 6 |
|                                                    |                                                                                                    |   |
| What wa                                            | as the first movie you saw in theaters?                                                                                                    | • |
| What wa<br>Shrek                                   | as the first movie you saw in theaters?                                                                                                    |   |
| What was                                           | as the first movie you saw in theaters?                                                                                                    | • |
| What was<br>Shrek<br>Who was<br>Abuela             | as the first movie you saw in theaters?                                                                                                    | • |
| What was<br>Shrek<br>Who was<br>Abuela<br>What was | as the first movie you saw in theaters?<br>s your childhood hero?                                                                                               |   |

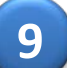

Create a password. The password must meet all of the listed requirements. Write down your password!

Continue

FLORIDA STATE UNIVERSITY

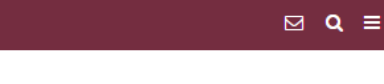

⊠ Q ≡

## ENTER NEW PASSWORD

att.

Enter and confirm your new password. You will need to remember this password to sign in to any FSU system. Follow the requirements listed below when creating your new password.

#### Password Requirements

- · At least eight characters
- · One or more alpha characters (a-z, A-Z)
- One or more numeric characters (0-9)
- One or more non-alphanumeric characters (#~!@\$%^&\*+\_?<>)
- No spaces
- Not your name
- · Not easy to guess dictionary words
- · Not any of your last ten passwords

#### New Password

.....

#### **Confirm Password**

•••••

Continue

10

The confirmation message will appear. You have successfully activated your FSUID.

FLORIDA STATE UNIVERSITY

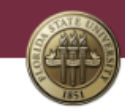

⊠ Q ≡

# ACCOUNT ACTIVATION

Success! Your account activation is complete.

Your FSUID: GS18BU

Remember your FSUID and password!

myFSU Portal

Helpful Links Apply for Admission Apply for CIES Apply for TEFL